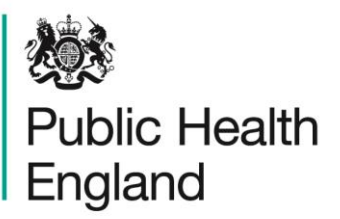

Protecting and improving the nation's health

# HCAI Data Capture System User Manual

Timeliness of CEO Sign-Off Report

# About Public Health England

Public Health England exists to protect and improve the nation's health and wellbeing, and reduce health inequalities. It does this through world-class science, knowledge and intelligence, advocacy, partnerships and the delivery of specialist public health services. PHE is an operationally autonomous executive agency of the Department of Health.

Public Health England Wellington House 133-155 Waterloo Road London SE1 8UG Tel: 020 7654 8000 www.gov.uk/phe Twitter: @PHE\_uk Facebook: www.facebook.com/PublicHealthEngland

#### © Crown copyright 2015

You may re-use this information (excluding logos) free of charge in any format or medium, under the terms of the Open Government Licence v2.0. To view this licence, visit OGL or email psi@nationalarchives.gsi.gov.uk. Where we have identified any third party copyright information you will need to obtain permission from the copyright holders concerned. Any enquiries regarding this publication should be sent to [insert email address].

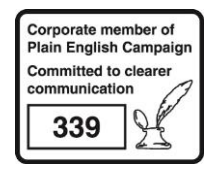

# **Document History**

| Revision Date | Author                | Version |
|---------------|-----------------------|---------|
| 01/09/2015    | Public Health England | 1.0     |
| 01/10/2015    | Public Health England | 2.0     |
|               |                       |         |
|               |                       |         |
|               |                       |         |
|               |                       |         |
|               |                       |         |

# Timeliness of CEO Sign-Off Report

### Introduction

This report allows you to view the timeliness of CEO sign-off by Organisation(s), thus, you can calculate the percentage of periods that have been signed-off before/on and after the sign-off deadline.

This report has a number of parameters which you can change, which will present the data by a variety of different combinations, including time period, data collection and organisation. The data is always presented by month in this report.

Access the Timeliness of CEO Report

To access the 'Timeliness of CEO Sign-Off' report, from the home screen click on 'Reports' in the 'Menu Toolbar', then click on 'Timeliness of CEO Sign-Off' (Figure 1).

Figure 1: Accessing the Timeliness of CEO Sign-Off Report

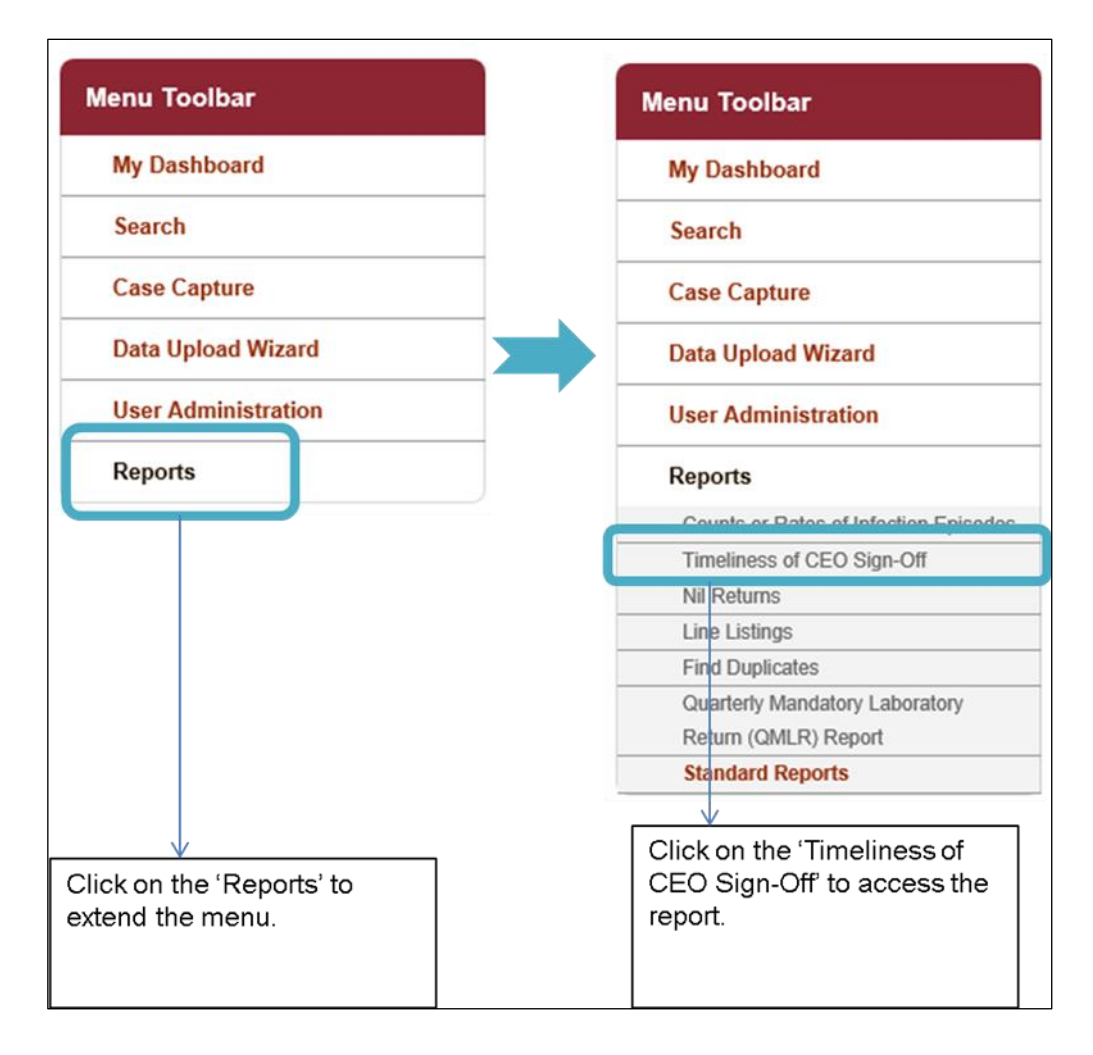

### Timeliness of CEO Sign-Off Report: Parameter Screen

To get to this report, follow the steps in Figure 1. When you first land on the Timeliness of CEO Sign-Off report page, a report based on pre-set parameters, similar to Figure 2 will appear. Table 1 provides an overview of the report parameters and their impact on what data are presented.

Figure 2: Timeliness of CEO Sign-Off Report: Parameter Screen

| Timeliness of CEO Sign-Off |                          |   |                 |            |          |     |  |
|----------------------------|--------------------------|---|-----------------|------------|----------|-----|--|
| Period From                | 01/03/2015               |   | Period To       | 15/09/2015 | View Rep | ort |  |
| Region                     | SOUTH OF ENGLAND         |   | Data Collection | MRSA 💌     |          |     |  |
| Organisation Type          | NHS Trust                | • | Sign-off        | -All-      |          |     |  |
| Organisation               | FRIMLEY HEALTH NHS FOUND |   | Sector          | NHS -      |          |     |  |
| Summarisation Type         | Count 💌                  |   |                 |            |          |     |  |
|                            |                          |   |                 |            |          |     |  |

#### Timeliness of CEO Sign-Off Report: Report Parameters

Table 1: Timeliness of CEO Sign-Off Report: Report Parameters

| Parameter                    | Comment                                          | Parameter Type     | Note                                                                                                    |
|------------------------------|--------------------------------------------------|--------------------|----------------------------------------------------------------------------------------------------|
| Period From<br>and Period To | Changes the<br>time period for<br>which the data | Date Selector      | The default value for 'Period From' is 1 <sup>st</sup> day of current month – 6 months.                                                                                                    |
|                              | in this report are presented.                    |                    | The default value for 'Period To' is today's date.                                                                                                    |
|                              |                                                  |                    | For example, if today's date is 15 <sup>th</sup><br>September 2015, then 'Period From'<br>the date will be 1 <sup>st</sup> March 2015 and the<br>'Period To' will be 15 <sup>th</sup> September<br>2015.                                                                                                    |
|                              |                                                  |                    | NB. Only periods eligible for sign-off<br>will be returned in the report. For<br>example, if today's date is 30 <sup>th</sup><br>September 2015and 'Period To' is set<br>to today's date, the latest sign-off<br>period that will be returned in the report<br>will be August, 2015, as the September<br>2015 data is not eligible for sign-off<br>until after the 1 <sup>st</sup> October 2015. |
| Region                       | Changes the                                      | Multi-select drop- | The default value is the region you are                                                                                                    |
|                              | region that the                                  | down               | signed in as. For example, if you are an                                                                                                    |
|                              | presented for in                                 |                    | Huddersfield NHS Foundation Trust,                                                                                                    |

| Parameter            | Comment                                                                                                    | Parameter Type | Note                                                                                                    |
|----------------------|----------------------------------------------------------------------------------------------------|----------------|----------------------------------------------------------------------------------------------------|
|                      | this report.<br>These include<br>the NHS<br>Regions and an<br>overall<br>'National' value.                                                   |                | the default region will be the North of England.                                                                                                    |
| Data<br>Collection   | Changes which<br>Data Collection<br>the data is<br>presented for in<br>this report.                                                          | Drop-down      | The default value is MRSA.                                                                                                    |
| Organisation<br>Type | Changes the<br>organisation<br>type the report<br>displays the<br>data by.                                                                   | Drop-down      | The default value is the organisation<br>type that you are currently logged into<br>the system as.<br>All organisation types are available for<br>you to select; however, please note<br>that if you run the report by Clinical<br>Commissioning Group or Local<br>Authority you will not be presented with<br>a chart or table, as cases are attributed<br>to CCGs and Local Authorities based<br>upon patient information, rather than by<br>reporting organisations (NHS Trusts or<br>Independent Sector Provider Sites).<br>All other sub-national/national groups,<br>will have output, as long as they can be<br>aggregated through the reporting route<br>from a suitable base-unit (i.e. NHS<br>acute Trust or Independent Sector<br>Healthcare Provider Site) (see Figure<br>6).<br>NB. If you run this report by Renal<br>Units, you will also not be presented<br>with a chart/table, as again they cannot<br>be me mapped from NHS acute Trusts<br>or Independent Sector Healthcare |
| Sign-off             | Changes<br>whether the<br>data included in<br>this report are<br>filtered by the<br>type of sign-off<br>(i.e. signed-off<br>on time, signed- | Drop-down      | The default value is<br>'-All-'.                                                                                                    |

| Parameter             | Comment                                                                          | Parameter Type                                                                                                    | Note                                                                                                    |
|-----------------------|----------------------------------------------------------------------------------|----------------------------------------------------------------------------------------------------|----------------------------------------------------------------------------------------------------|
|                       | off late,<br>unsigned off<br>etc)                                                |                                                                                                    |                                                                                                    |
| Organisation          | Changes the<br>organisation for<br>which this report<br>presents data.           | Multi-select drop-<br>down<br>NB. The drop-<br>down menu can<br>be made larger,<br>so that you can<br>read the full<br>name of the<br>organisations, by<br>clicking on and<br>dragging the<br>bottom right-hand<br>corner to a<br>wider point | The default organisation will be the<br>organisation that you are signed into<br>the system as. If you have access to<br>multiple organisations of the same<br>type, then all of the organisations will<br>be selected as the default.<br>The organisation drop-down options<br>are based on the organisation type and<br>region that you have already selected.                                                                                                    |
| Sector                | Changes the<br>sector for which<br>this report<br>presents data.                 | Drop-down                                                                                                    | The default value will depend on the<br>'Organisation Type' that you have<br>already selected; if the organisation<br>type is 'Independent Sector Healthcare<br>Provider' or 'Independent Sector<br>Healthcare Provider Site' then the<br>default Sector will be 'Independent'. For<br>all other 'Organisation Types' selected,<br>the default sector is 'NHS'                                                                                                    |
| Summarisation<br>type | Changes<br>whether the<br>report presents<br>data as a count<br>or a percentage. | Drop-down                                                                                                    | The default summarisation type will be<br>count.<br>NB. Percentage is calculated using the<br>formula below. The following example<br>is to calculate the percentage that are<br>signed-off on time:<br>% of periods signed - off on time<br>$= \left(\frac{X}{N}\right) \times 100$<br>Where<br>X = Number of sign-off periods for the<br>sub-national or national group that<br>have been signed-off on time for the<br>time period included in the report<br>N = Number of sign-off periods for the<br>sub-national or national group for the<br>time period included in the report |

## Timeliness of CEO Sign-Off Report: Screen View

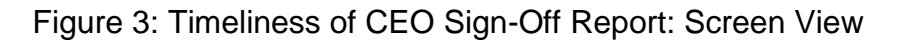

|                          | Sign-Off        |                   |            |                                                                                                    |                    |                                                                                                    |
|--------------------------|-----------------|-------------------|------------|----------------------------------------------------------------------------------------------------|--------------------|----------------------------------------------------------------------------------------------------|
| Period From              | 01/03/2015      | Tu                | 1          | Period To                                                                                                    | 15/09/2015         | View Repo                                                                                                    |
| Region                   | SOUTH OF ENG    | GLAND             |            | Data Collection                                                                                                  | MRSA               | •                                                                                                    |
| Organisation Type        | NHS Trust       |                   | •          | Sign-off                                                                                                    | -All-              |                                                                                                    |
| Organisation             | ASHFORD AND     | ST PETER'S H      |            | Sector                                                                                                    | NHS 🔻              |                                                                                                    |
| Summarisation Type       | Count 💌         |                   |            | La de la della della della della della della della della della della della della della della della della della d |                    | _                                                                                                    |
| 14 4 1 of                | 1 0 0 4         | 100%              | <b>↓</b>   | Find   Next                                                                                                    | <b>.</b> @         |                                                                                                    |
| Public Health<br>England |                 |                   |            |                                                                                                    |                    |                                                                                                    |
| Period From 0            | 1/03/2015       | Period To         | 15/09/2015 |                                                                                                    | Data Collection    | MRSA                                                                                                    |
| tegion S                 | OUTH OF ENGLAND | Organisation Type | NHS Trust  |                                                                                                    | Organisation       | A SHFORD AND ST PETER'S HOSPITALS<br>NHS FOUNDATION TRUST<br>BRIGHTON AND SUSSEX UNIVERSITY<br>HOSPITALS NHS TRUST<br>BUCKINGHAMSHIRE HEALTHCARE NHS<br>TRUST<br>DARTFORD AND GRAVESHAM NHS<br>TRUST<br>FRIMLEY HEALTH NHS FOUNDATION<br>TRUST |
|                          | All-            | Sector            | NHS        |                                                                                                    | Summarisation Type | Count                                                                                                    |

Once you have selected your parameters, please click 'View Report' to run the report. The output will appear on the screen, as shown in Figure 3. You can then choose to review the report on screen by using the two scroll bars. Or you can export the report in one of four file types (PDF, CSV, Excel, Word). Please see Figures 4 and 5 for an example of the exported report outputs (Chart and Table, respectively) and see Figure 7 for more details on how to export the report.

## Timeliness of CEO Sign-Off Report: Chart

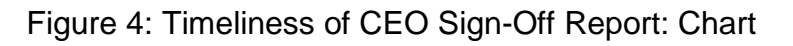

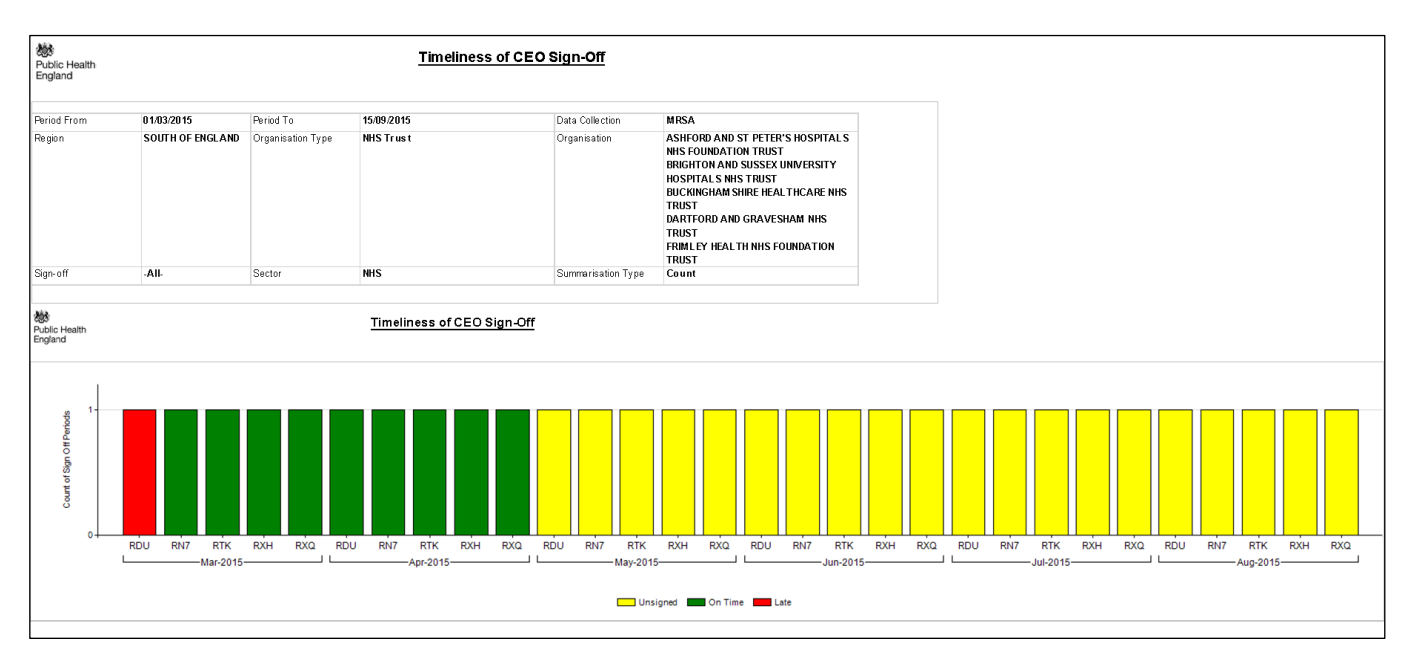

NB. Sign-off period data are presented by month and organisation. When looking at NHS Trust or Independent Sector Providers, there will be a maximum count of 1 (or percentage of 100%), as each organisation can only sign-off one sign-off period per month as a sign-off period is one month long; however, for sub-national or national groups, with multiple NHS Trusts or Independent Sector Providers within their jurisdiction, the counts of sign-off periods per month can exceed a count of 1 (see Figure 6). The maximum number of sign-off periods per month will be equal to the number of NHS Trusts or Independent Sector Providers within the sub-national/national groups' jurisdiction. The chart will then contain stacked bars, one bar per sub-national/national organisation per month.

NB. The coloured (stacked) bars in the chart refer to sign-off status as follows:

- Green: period has been signed-off on time by specific organisation (i.e. on or before 15<sup>th</sup> of the following month).
- Red: period has been signed off late by a specific organisation (i.e. after the 15<sup>th</sup> of the following month).
- Yellow: period has yet to be signed-off.

NB. If you hover your mouse pointer over an area of the (stacked) bars, the organisation name will appear.

NB. Only periods eligible for sign-off will be returned in the report. For example, in Figure 4, the 'Period From' date is 1<sup>st</sup> March 2015 and 'Period To' date is 15<sup>th</sup> September 2015; however, the data returned in the report output covers March to August 2015 inclusive, as September 2015 data is not yet eligible for sign-off.

NB. The output of this report does not distinguish between periods that are eligible for sign-off and that have not yet been signed-off but that are not late and periods that are eligible for sign-

off and that have not yet been signed-off and are late. For example, in Figure 4, as today's date is 15<sup>th</sup> September 2015, August-2015 data is eligible for sign-off but is not yet overdue; however, there is no colour difference in the chart between August-2015 and July-2015 (for which sign-off is overdue/late).

## Timeliness of CEO Sign-Off Report: Table

### Figure 5: Timeliness of CEO Sign-Off Report: Table

| Image: Second second second |                                |                                |                         |                                                               |                                                                                                    |                                                                        |          |       |
|----------------------------------------------------------------------------------------------------|--------------------------------|--------------------------------|-------------------------|---------------------------------------------------------------|----------------------------------------------------------------------------------------------------|------------------------------------------------------------------------|----------|-------|
| Period From<br>Region                                                                                                    | 01/03/2015<br>South of England | Period To<br>Organisation Type | 15/09/2015<br>NHS Trust | Data Collecton<br>Organisation                                | MRSA<br>ASHFORD AND ST PETER<br>NHS FOUNDATION TRUST<br>BRIGHTON AND SUSSEX<br>HOSPITALS NHS TRUST<br>BUCKINGHAM SHIRE HEA<br>TRUST<br>DARTFORD AND GRAVES<br>TRUST<br>FRIM LEY HEALTH NHS FI<br>TRUST | I'S HOSPITAL S<br>I UNIVERSITY<br>LTHCARE NHS<br>SHAM NHS<br>DUNDATION |          |       |
| Sign-off                                                                                                    | -All-                          | Sector                         | NHS                     | Summarisation Type                                            | Count                                                                                                    |                                                                        |          |       |
| Public Health<br>England                                                                                                    |                                |                                |                         | Timeliness of C                                               | EO Sign-Off                                                                                                    |                                                                        |          |       |
| Year                                                                                                    | Month                          | Org C                          | ode                     | Organis ation Nam e                                           | On Tim e                                                                                                    | Late L                                                                 | Unsigned | Total |
| 2015                                                                                                    | March                          | RDU                            |                         | FRIMLEY HEALTH NHS FOUNDATION<br>TRUST                        | 1 0                                                                                                    | 1                                                                      | 0        | 1     |
| 2015                                                                                                    | March                          | RN7                            |                         | DARTFORD AND GRAVESHAM NHS<br>TRUST                           | 1                                                                                                    | 0                                                                      | 0        | 1     |
| 2015                                                                                                    | March                          | RTK                            |                         | ASHFORD AND ST PETER'S<br>HOSPITALS NHS FOUNDATION            | 1                                                                                                    | 0                                                                      | 0        | 1     |
| 2015                                                                                                    | March                          | RXH                            |                         | BRIGHTON AND SUSSEX UNIVERSIT<br>HOSPITALS NHS TRUST          | Y 1                                                                                                    | 0                                                                      | 0        | 1     |
| 2015                                                                                                    | March                          | RXQ                            |                         | BUCKINGHAMSHIRE HEALTHCARE                                    | 1                                                                                                    | 0                                                                      | 0        | 1     |
| 2015                                                                                                    | April                          | RDU                            |                         | NHS TRUST<br>FRIMLEY HEALTH NHS FOUNDATION                    | l 1                                                                                                    | 0                                                                      | 0        | 1     |
| 2015                                                                                                    | April                          | RN7                            |                         | TRUST<br>DARTEORD AND GRAVESHAM NHS                           | 1                                                                                                    | 0                                                                      | 0        | 1     |
| 2015                                                                                                    | April                          | DTK                            |                         | TRUST                                                         | 1                                                                                                    | 0                                                                      | -        | 1     |
| 2015                                                                                                    | April                          | RIN                            |                         | HOSPITALS NHS FOUNDATION<br>TRUST                             | 1                                                                                                    | 0                                                                      | U        | 1     |
| 2015                                                                                                    | April                          | RXH                            |                         | BRIGHTON AND SUSSEX UNIVERSIT                                 | Y 1                                                                                                    | 0                                                                      | 0        | 1     |
| 2015                                                                                                    | April                          | RXQ                            |                         | BUCKINGHAMSHIRE HEALTHCARE                                    | 1                                                                                                    | 0                                                                      | 0        | 1     |
| 2015                                                                                                    | May                            | RDU                            |                         | FRIMLEY HEALTH NHS FOUNDATION                                 | 1 0                                                                                                    | 0                                                                      | 1        | 1     |
| 2015                                                                                                    | May                            | RN7                            |                         | DARTFORD AND GRAVESHAM NHS                                    | 0                                                                                                    | 0                                                                      | 1        | 1     |
| 2015                                                                                                    | Мау                            | RTK                            |                         | TRUST<br>ASHFORD AND ST PETER'S<br>HOSPITALS NHS FOUNDATION   | 0                                                                                                    | 0                                                                      | 1        | 1     |
| 2015                                                                                                    | May                            | RXH                            |                         | TRUST<br>BRIGHTON AND SUSSEX UNIVERSIT<br>HOSPITALS NHS TRUST | Y 0                                                                                                    | 0                                                                      | 1        | 1     |
| 2015                                                                                                    | May                            | RXQ                            |                         | BUCKINGHAMSHIRE HEALTHCARE                                    | 0                                                                                                    | 0                                                                      | 1        | 1     |
| 2016                                                                                                    | hipp                           | DDU                            |                         |                                                               | -                                                                                                    | -                                                                      |          | 1     |
| 2015                                                                                                    | June                           | RDU                            |                         | TRUST                                                         | •                                                                                                    | 0                                                                      |          | 1     |
| 2015                                                                                                    | June                           | RN/                            |                         | TRUST                                                         | U                                                                                                    | 0                                                                      | 1        | 1     |
| 2015                                                                                                    | June                           | RTK                            |                         | ASHFORD AND ST PETER'S<br>HOSPITALS NHS FOUNDATION<br>TRUST   | 0                                                                                                    | 0                                                                      | 1        | 1     |
| 2015                                                                                                    | June                           | RXH                            |                         | BRIGHTON AND SUSSEX UNIVERSIT<br>HOSPITALS NHS TRUST          | Y 0                                                                                                    | 0                                                                      | 1        | 1     |
| 2015                                                                                                    | June                           | RXQ                            |                         | BUCKINGHAMSHIRE HEALTHCARE                                    | 0                                                                                                    | 0                                                                      | 1        | 1     |
| 2015                                                                                                    | July                           | RDU                            |                         | FRIMLEY HEALTH NHS FOUNDATION                                 | 1 0                                                                                                    | 0                                                                      | 1        | 1     |
| 2015                                                                                                    | July                           | RN7                            |                         | DARTFORD AND GRAVESHAM NHS                                    | 0                                                                                                    | 0                                                                      | 1        | 1     |
| 2015                                                                                                    | July                           | RTK                            |                         | TRUST<br>ASHFORD AND ST PETER'S<br>HOSPITALS NHS FOUNDATION   | 0                                                                                                    | 0                                                                      | 1        | 1     |
| 2015                                                                                                    | July                           | RXH                            |                         | TRUST<br>BRIGHTON AND SUSSEX UNIVERSIT<br>HOSPITALS NHS TRUST | Y 0                                                                                                    | 0                                                                      | 1        | 1     |
| 2015                                                                                                    | July                           | RXQ                            |                         | BUCKINGHAMSHIRE HEALTHCARE                                    | 0                                                                                                    | 0                                                                      | 1        | 1     |
| 2015                                                                                                    | August                         | RDU                            |                         | NHS TRUST                                                     | 1 0                                                                                                    | 0                                                                      | 1        | 1     |
| 2015                                                                                                    | August                         | 0.00                           |                         |                                                               |                                                                                                    | 0                                                                      | н<br>ж   | A     |
| 2010                                                                                                    | August                         | KIN/                           |                         | TRUST                                                         | 0                                                                                                    | U                                                                      | 1        | 1     |
| 2015                                                                                                    | August                         | RTK                            |                         | ASHFORD AND ST PETER'S<br>HOSPITALS NHS FOUNDATION<br>TRUST   | 0                                                                                                    | 0                                                                      | 1        | 1     |
| 2015                                                                                                    | August                         | RXH                            |                         | BRIGHTON AND SUSSEX UNIVERSIT<br>HOSPITALS NHS TRUST          | Y 0                                                                                                    | 0                                                                      | 1        | 1     |
| 2015                                                                                                    | August                         | RXQ                            |                         | BUCKINGHAMSHIRE HEALTHCARE                                    | 0                                                                                                    | 0                                                                      | 1        | 1     |
| Total                                                                                                    | I                              |                                |                         | 1                                                             | 9                                                                                                    | 1                                                                      | 20       | 30    |

## Timeliness of CEO Sign-Off Report: Sub-National Group Output

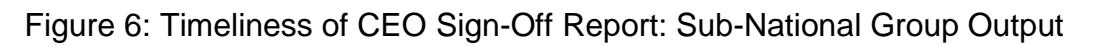

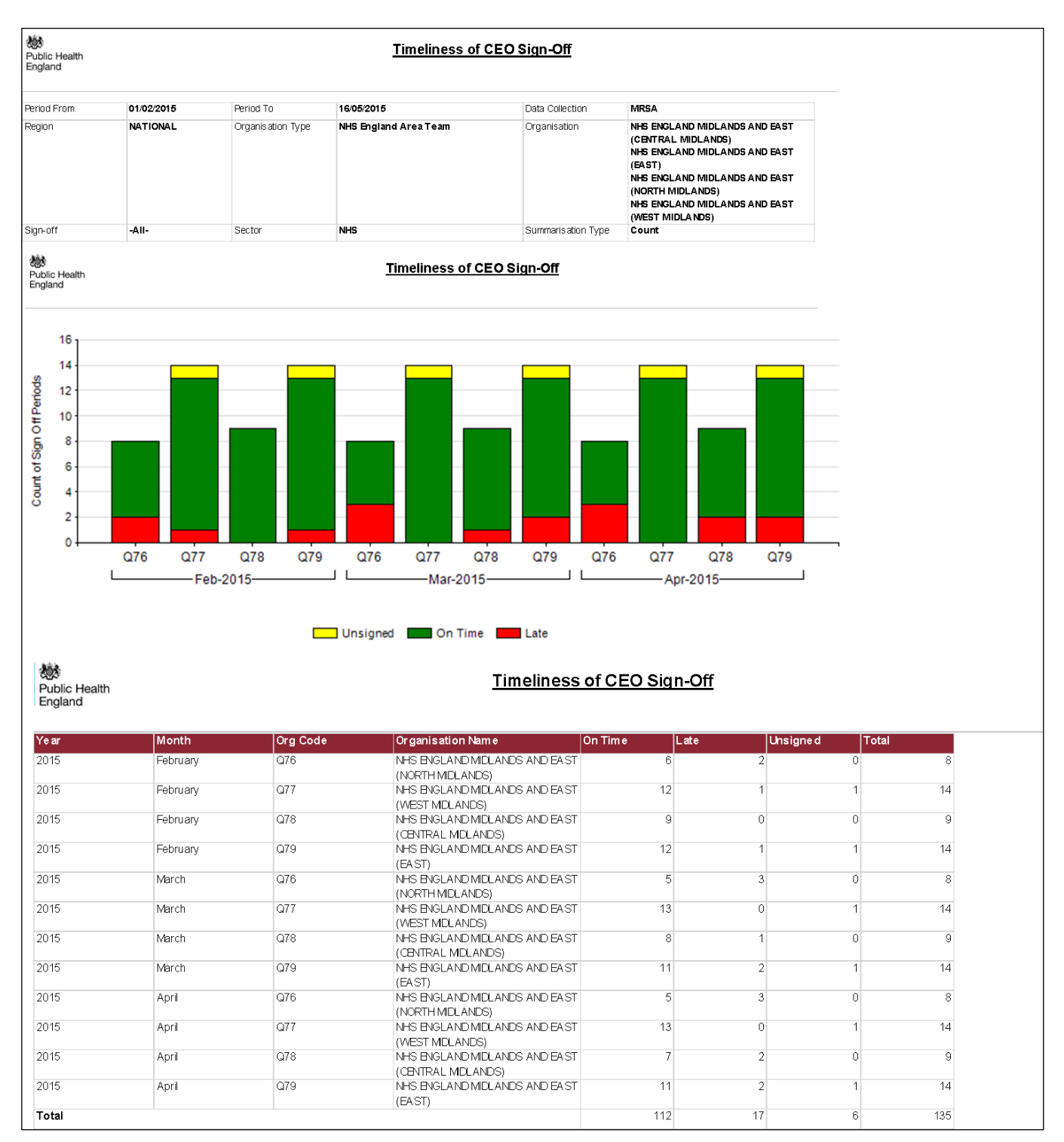

NB. Sign-off period data are presented by month and organisation. Figure 6 shows and example of the output for sub-national groups (four Area Teams), each with multiple NHS Trusts within their jurisdiction, the counts of sign-off periods per month can exceed a count of 1. The maximum number of sign-off periods per month are equal to the number of NHS Trusts within the Area Teams' jurisdiction, for example, for NHS England Midlands and East of

England (North Midlands) – Q76 Area Team the total number of sign-offs per month is equal to eight every month, as there are eight NHS Trusts within their jurisdiction.

### Timeliness of CEO Sign-Off Report: Export Icons

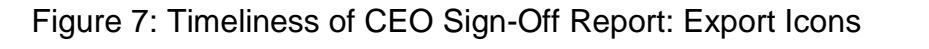

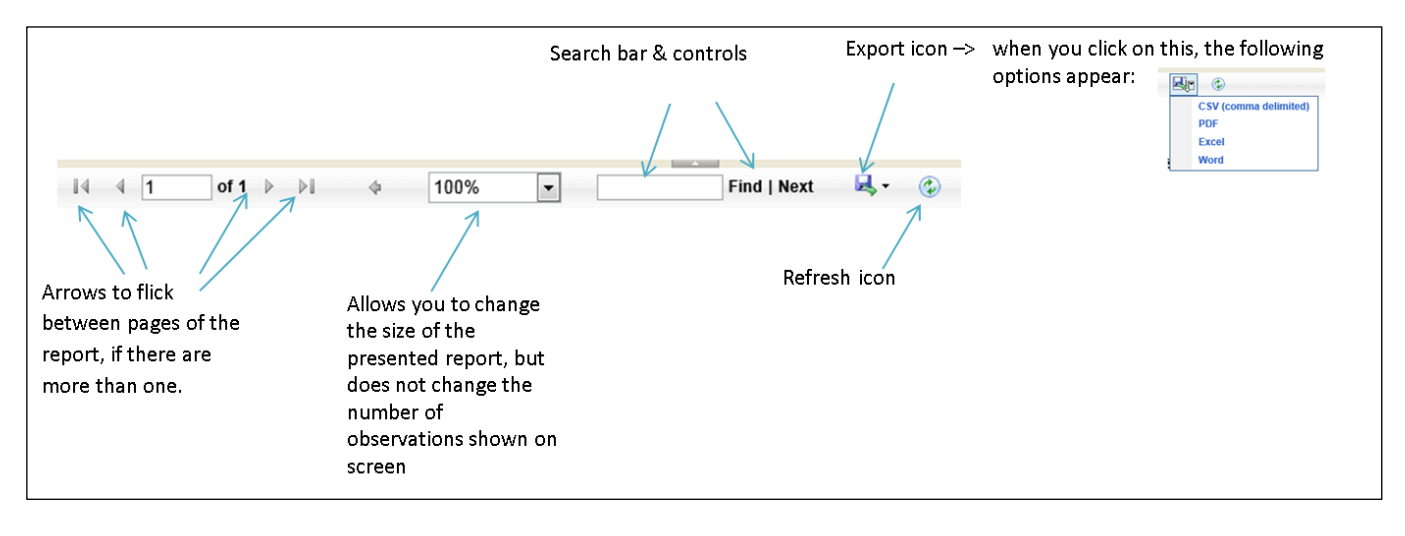